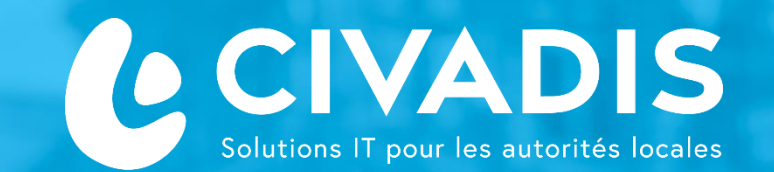

# **Application ADELE**

Gestion centralisée des électeurs en Région Bruxelles-Capitale

×

e E

ε

0

۵.

elections 2024 verkiezingen 2024 .brussels

# Prise en main

WWW.CIVADIS.BE

## **PHASAGE : PÉRIODES ET ETAPES**

#### Elections Communales du 13 octobre 2024

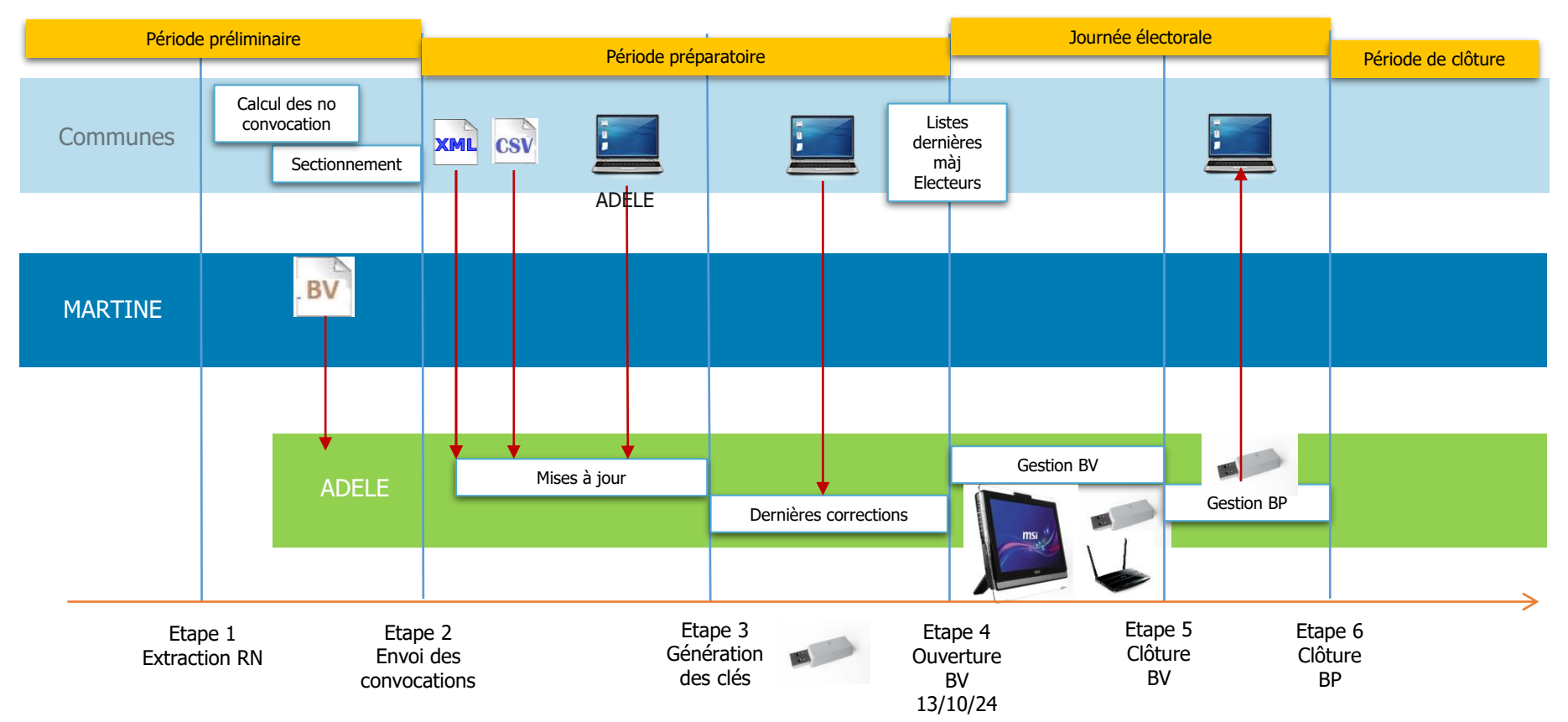

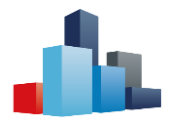

#### **PRISE EN MAIN ADELE WEB**

#### Elections Communales du 13 octobre 2024

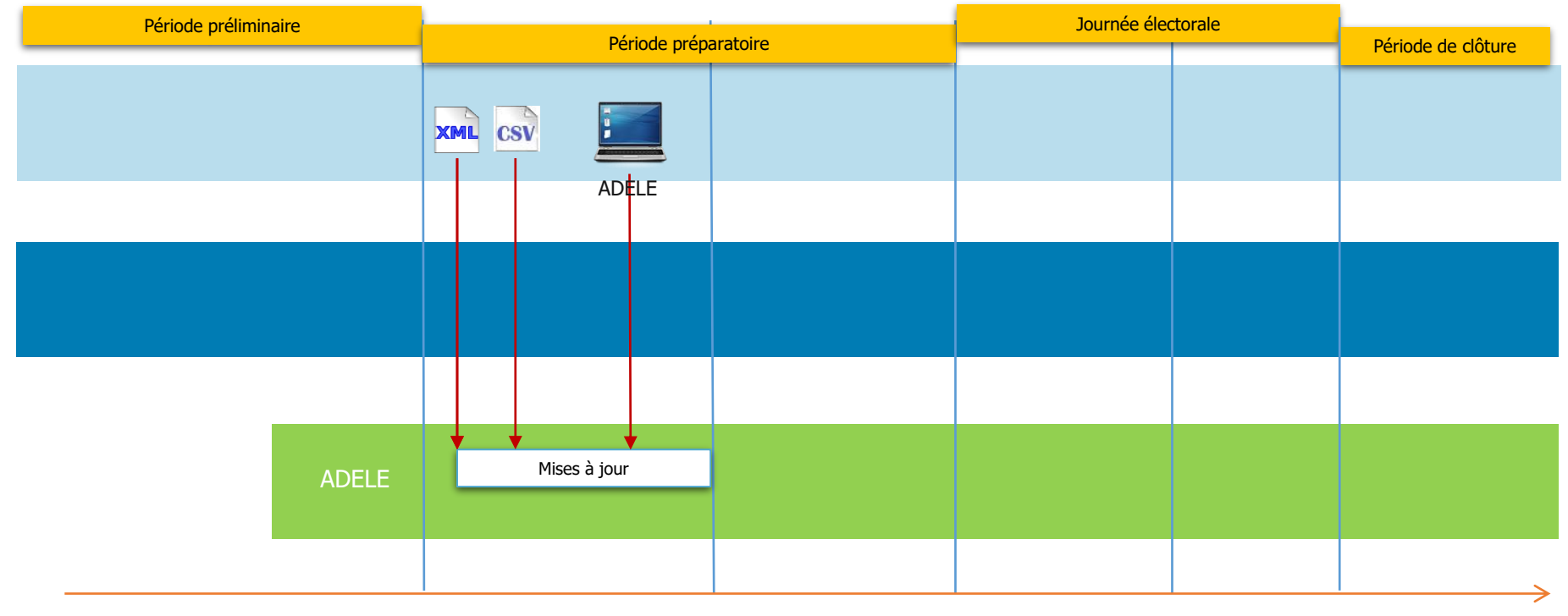

Etape 2 Envoi des convocations

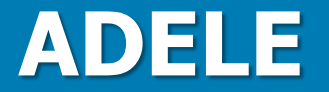

### Gestion des accès

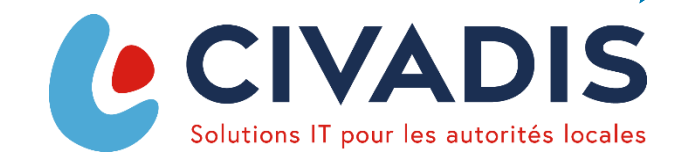

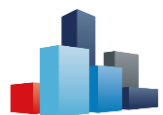

### **ADELE: INSTALLER LE CERTIFICAT**

Application Web

Un certificat de sécurité est nécessaire pour la prise en main de la solution ADELE Web.

**Double cliquez sur le certificat** et suivez la procédure ci-dessous pour installer le certificat sur l'ordinateur.

| Assistant Importation du certificat                                                                                                    | Fichier à importer<br>Spécifiez le fichier à importer.                                                                                                    | Mot de passe :                                                                                                    |
|----------------------------------------------------------------------------------------------------|----------------------------------------------------------------------------------------------------|----------------------------------------------------------------------------------------------------|
| Bienvenue dans l'Assistant Importation du certificat                                                                                                    | Nom du fichier :                                                                                                    | Afficher le mot de passe                                                                                                    |
| Cet Assistant vous aide à copier des certificats, des listes de certificats de confiance et<br>des listes de révocation des certificats d'un disque vers un magasin de certificats.<br>Un certificat, émis par une autorité de certification, confirme votre identité et contient<br>des informations permettant de protéger des données ou d'établir des connexions réseau<br>sécurisées. Le magasin de certificats est la zone système où les certificats sont | Remarque : plusieurs certificats peuvent être stockés dans un même fichier aux formats<br>suivants :<br>Échange d'informations personnelles-PKCS #12 (.PFX,.P12)<br>Standard de syntaxe de message cryptographique - Certificats PKCS #7 (.P78) | Options d'importation :  Activer la protection renforcée de dé privée. Une confirmation vous est demandée à chaque utilisation de la dé privée par une application, si vous activez cette option.  Marquer cette dé comme exportable. Cela vous permettra de sauvegarder de transporter vos dés ultérieurement. |
| conserves.<br>Emplacement de stockage                                                                                                    | Magasin de certificats serialises Microsoft (.SST)                                                                                                    | Protéger la clé privée à l'aide de la sécurité par virtualisation (non exportat                                                                                                    |
| O Utilisateur actuel                                                                                                    |                                                                                                    | Indure toutes les propriétés étendues.                                                                                                    |

Introduisez le mot de passe ADELE reçu

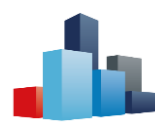

### **ADELE: INSTALLER LE CERTIFICAT**

Application Web

| Magasin de certificats                                                                           | Selectionnez "Personnel", cliquez sur OK                       |
|--------------------------------------------------------------------------------------------------|----------------------------------------------------------------|
| Les magasins de certificats sont des zones système où les certificats sont conservés.            |                                                                |
|                                                                                                  | Placer tous les certificats dans le magasin suivant            |
|                                                                                                  | Magasin de certificats :                                       |
|                                                                                                  | Personnel Parcourir                                            |
| Windows peut selectionner automatiguement un magasin de certificats, ou vous                     |                                                                |
| pouvez specifier an empacement pour le ceruncat.                                                 |                                                                |
| Sélectionner automatiquement le magasin de certificats en fonction du type de                    |                                                                |
| Certificat                                                                                       |                                                                |
| O Placer tous les certificats dans le magasin suivant                                            |                                                                |
| Magazin de certificats :                                                                         |                                                                |
|                                                                                                  |                                                                |
| Parcourir                                                                                        |                                                                |
|                                                                                                  | Suivant Annuler                                                |
|                                                                                                  |                                                                |
|                                                                                                  | Line fais "Decembel" célectionné, cliquez cur quivent          |
|                                                                                                  | one lois Personner selectionne, ciquez sur survant             |
|                                                                                                  | X                                                              |
| Choisissez l'option "Placer tous les certificats dans le magasin suivant", cliquez sur parcourir |                                                                |
|                                                                                                  |                                                                |
| Sélectionner un magasin de certificats 🗙                                                         |                                                                |
|                                                                                                  | Fin de l'Assistant Importation du certificat                   |
| Sélectionnez le magasin de certificats que vous                                                  |                                                                |
| voulez utiliser.                                                                                 | Le certificat sera importé après avoir cliqué sur Terminer.    |
|                                                                                                  |                                                                |
| Personnel                                                                                        | Vous avez spécifié les paramètres suivants :                   |
| Autorités de certification racines de conf                                                       | Magasin de certificats sélectionné par l'utilisateur Personnel |
| Confiance de l'entreprise                                                                        | Nom du fichier C: \Users \cmh \Downloads \civadis-dev(         |
|                                                                                                  |                                                                |
| - Jobjet utilisateur Active Directory                                                            |                                                                |
| Friteurs annru wés                                                                               |                                                                |
|                                                                                                  |                                                                |
| Afficher les magasins physiques                                                                  |                                                                |
|                                                                                                  |                                                                |
| OK Annuler                                                                                       |                                                                |
|                                                                                                  |                                                                |
|                                                                                                  |                                                                |

Terminer Annuler

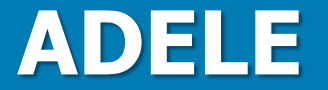

### Autorisation d'accès

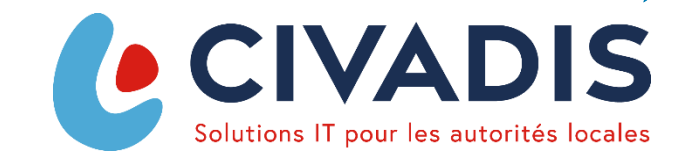

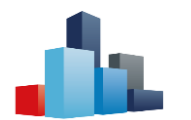

Application Web

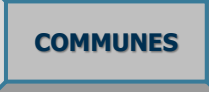

#### URL: <u>https://d5p.adeleproject.be</u>

Vous êtes pré-encodés dans l'application. Veuillez vous identifier (par lecture de votre carte d'identité ou itsme après avoir accepté la déclaration de confidentialité).

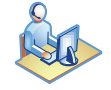

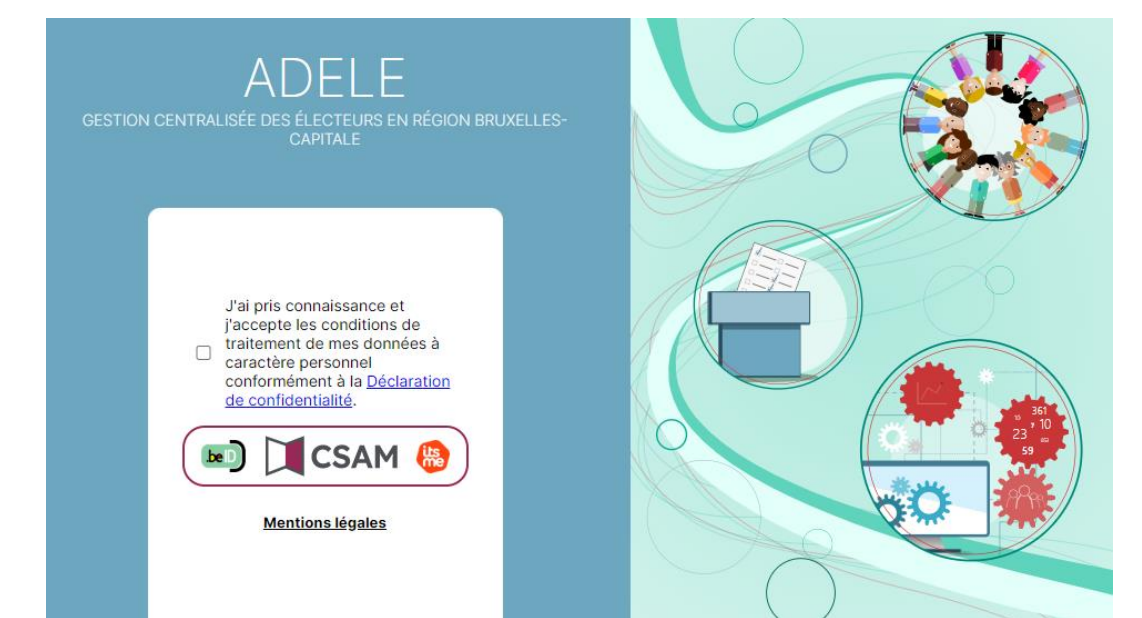

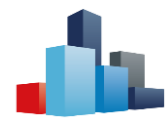

Application Web: Gestion des accès

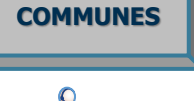

Vous avez la possibilité de donner accès à l'application à d'autres personnes:

Au menu, sélectionner « Autoriser l'accès… », cliquez sur le bouton « Autoriser l'accès… » et complétez le formulaire.

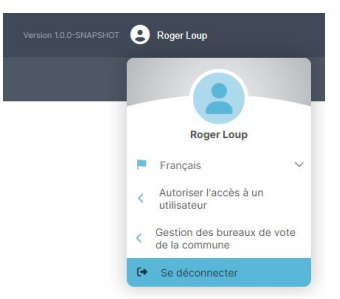

#### 🏖 Autoriser l'accès à un utilisateur

2+

Autoriser un utilisateur à gérer les bureaux de vote de votre commune

| Autoriser | l'accès | à | un | utilisateur |
|-----------|---------|---|----|-------------|
|           |         |   |    |             |

| ADELE<br>Gestion centralisée des électeurs en Région Bruxelles-Capitale | Version 10.0-3MAPSHOT                             |                                        |
|-------------------------------------------------------------------------|---------------------------------------------------|----------------------------------------|
| ions Communales du 13 octobre 2024<br>hem-Sainte-Agathe                 |                                                   | Autoriser l'accès à un utilisateur     |
| 🏖 Autoriser l'accès à un utilisateu                                     | ar Roger Loup                                     | Numéro de registre national            |
| Autoriser un utilisateur à gérer les bureaux de vote                    | i de votre commune 📕 Français 👻                   |                                        |
| Autoriser Facces a                                                      | un unisateur  < Autoriser Faccés à un utilisateur | Numéro de registre national est requis |
|                                                                         | Gestion des bureaux de vote<br>de la commune      | Nom                                    |
|                                                                         | E+ Se déconnecter                                 |                                        |
|                                                                         |                                                   | Prénom                                 |
|                                                                         |                                                   |                                        |
|                                                                         |                                                   | Commune concernée                      |
|                                                                         |                                                   | 21003 - Berchem-Sainte-Agathe          |
|                                                                         |                                                   |                                        |
|                                                                         |                                                   | × Annuler Valid                        |
|                                                                         |                                                   |                                        |

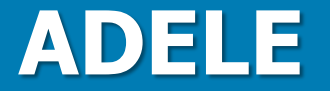

### Import des données

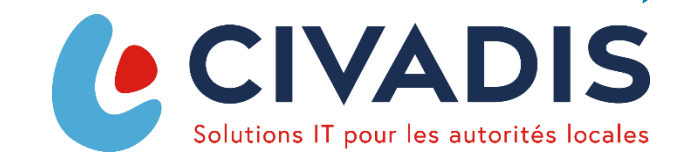

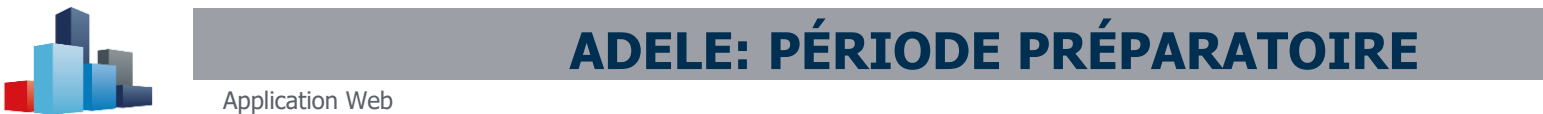

En première étape, importez le fichier XML des électeurs de la commune

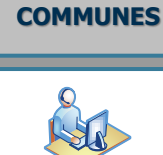

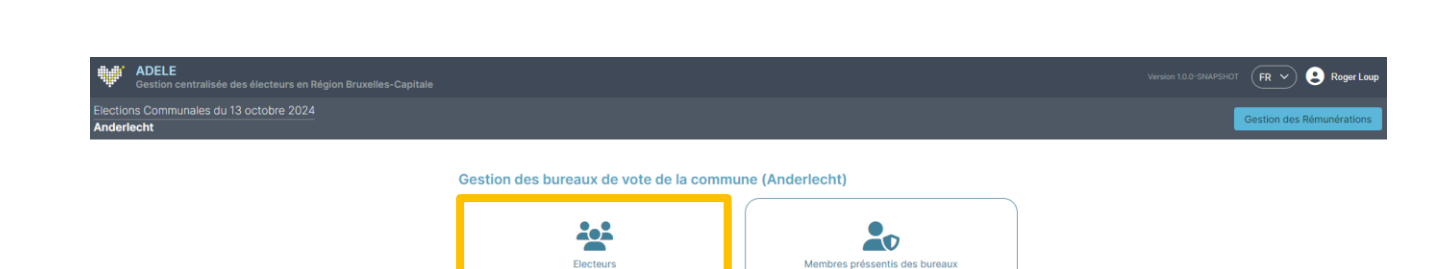

#### Vous importez les données des électeurs à partir d'un fichier XML

|     | Gestion centralisée des électeurs en Région Bruxelles-Capitale |                                        | Version 1.0.0-SNAPSHOT (FR 💙) 🌏 Roger Loup |
|-----|----------------------------------------------------------------|----------------------------------------|--------------------------------------------|
| XML | Elections Communales du 13 octobre 2024<br>Anderlecht          | 😤 Electeurs 🏖 Membres                  | Gestion des Rémunérations                  |
|     |                                                                | Aucun électeur associé à cette commune |                                            |
|     |                                                                | Importer les électeurs                 |                                            |

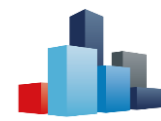

Application Web

#### COMMUNES

En deuxième étape, vous pouvez importer les données des membres pressentis à partir d'un fichier CSV

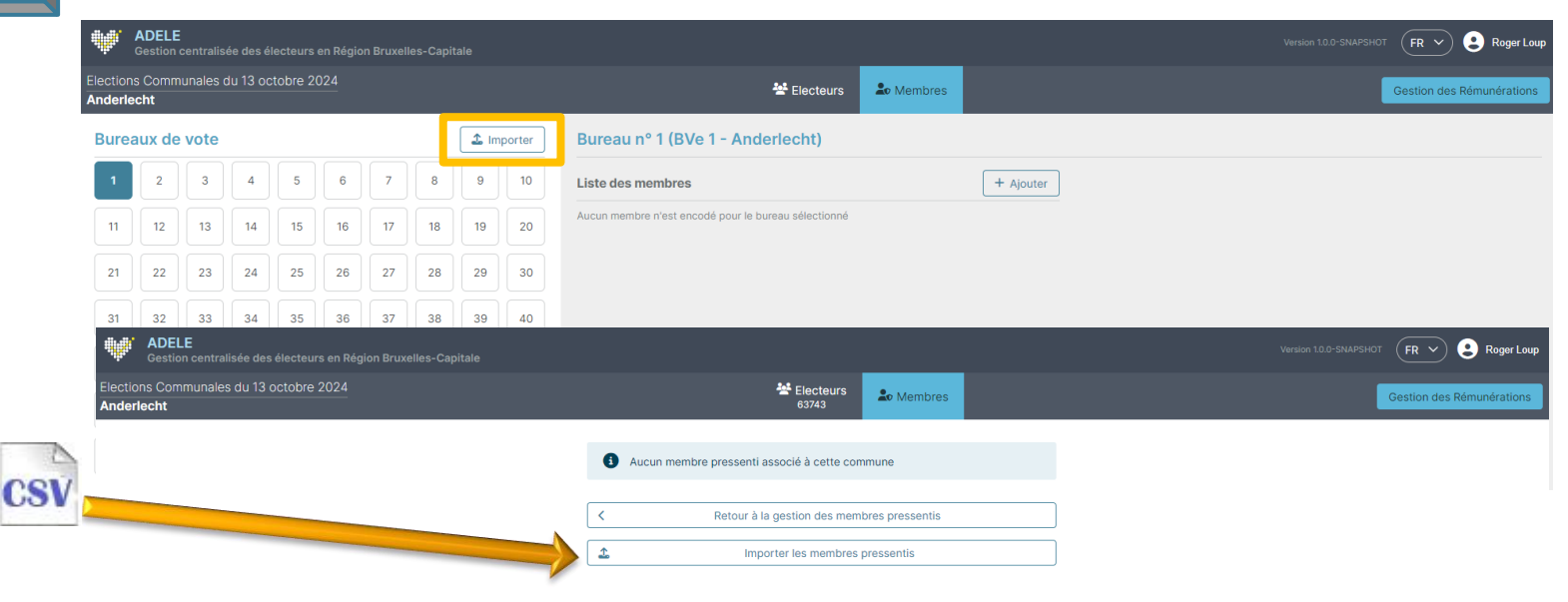

NN;Name;Firstnames;VoteOffice;MemberFunction

95011023413;Samy;Sam Simon;1;P

02022034680;Allait;Alphonse;1;

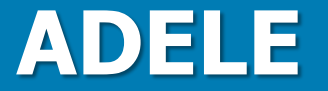

### Gestion des données

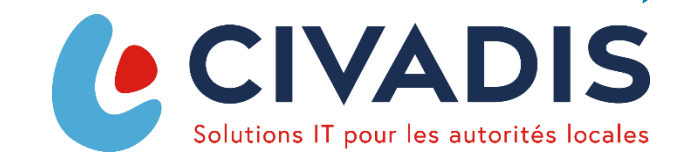

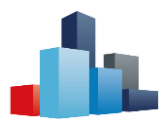

Application Web : Gestion des électeurs

Au cours de cette période préparatoire, certains électeurs peuvent changer de statut (décès, radiation...).

| ns Communales du 13 octobre 2024<br>lecht |                                                           | Electeurs & M<br>63743 | lembres<br>1617 |                                                   | Gestion des Rémunératio |
|-------------------------------------------|-----------------------------------------------------------|------------------------|-----------------|---------------------------------------------------|-------------------------|
| Liste des électeurs                       |                                                           | 🕹 Impo                 | rter + Ajouter  | Modifier un électeur                              |                         |
| Recherche<br>Numéro de registre national  | <b>'Intanga</b> Groubéra<br>04.09.15-396.77 01.32987.97   |                        | Convoqué        | Nom<br>T Groen<br>Prénom                          |                         |
| Numéro de convocation 01.                 | ' <b>T Groen</b> Chritiane<br>04.12.28-656.30 01.05810.17 |                        | Convoqué        | Chritiane<br>Numéro de convocation<br>01.05810.17 |                         |
| Nom Prénom                                | <b>'t Lam</b> Banzu<br>05.05.04-327.81 01.53471.80        |                        | Convoqué        | Statut<br>Convoqué<br>Décédé                      |                         |
| Bureau de vote                            | (Habsbourg-Lorraine) Mésut<br>06.02.19-342.04 01.24153.07 |                        | Convoqué        | Kadie     Déchu Numéro de registre national       |                         |
| Statut                                    | A Chukwuigne Lo-Ngoy<br>83.06.15-874.73 01.38915.86       |                        | Convoqué        | Bureau de vote<br>7 - BVe 7 - Anderlecht          |                         |
| Candidat                                  | A Gindulu Rhafael<br>05.10.13-940.09 01.12893.15          |                        | Convoqué        |                                                   | × Annuler Sauvegarder   |
| Modine apres la generation des cles       | A Kayeye Bahtenur<br>02.09.23-294.91 01.28641.78          |                        | Convoqué        |                                                   |                         |
| X Annuler Q Rechercher                    | <b>à Koul</b> Amelynne<br>05.03.25-530.10 01.49774.91     |                        | Convoqué        |                                                   |                         |
|                                           | A Mambu Atuegbuna                                         |                        | Convoqué        |                                                   |                         |

COMMUNES

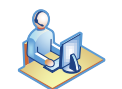

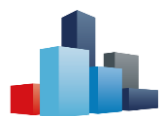

Module Web AD1E : Gestion des membres pressentis

L'onglet « Membres » permet de gérer les membres pressentis de chaque bureau de vote. Sélectionnez le bureau de vote en colonne de gauche et gérez les membres pressentis.

Le bouton 🕑 copie le numéro de convocation ou le numéro national.

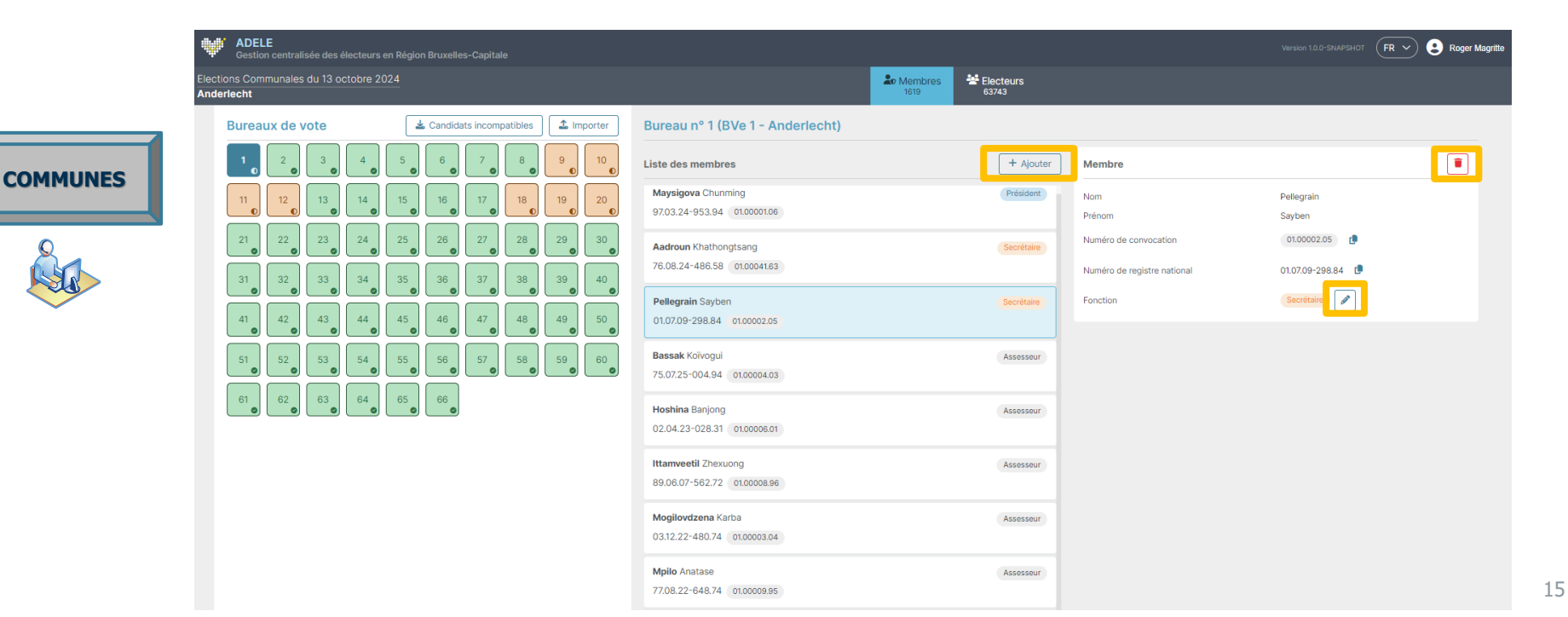

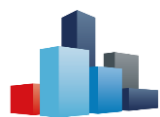

CO

## **ADELE: PÉRIODE PRÉPARATOIRE**

Module Web AD1E : Gestion des montants

La gestion des montants de base pour le calcul des jetons de présence pour chaque rôle en tant que membre d'un bureau de vote.

Les montants doivent être inférieurs aux montants maximaux définis par la Région

|       | <b>ADELE</b><br>Gestion centralisée des électeurs en Région Bruxelles-Capitale |                                                                |                                          |
|-------|--------------------------------------------------------------------------------|----------------------------------------------------------------|------------------------------------------|
|       | Elections Communales du 13 octobre 2024<br>Anderlecht                          |                                                                |                                          |
|       |                                                                                | Rémunérations                                                  |                                          |
| IUNES |                                                                                | Aucun montant maximal n'a ence<br>Les rémunérations ne peuvent | ore été fixé<br><b>pas être encodées</b> |
|       |                                                                                | Rémunérations octroyées                                        | Montants maximaux des rémunérations      |
| Sa -  |                                                                                | Président - €<br>Secrétaire - €                                | Président - €<br>Secrétaire - €          |
|       |                                                                                | Assesseur -€                                                   | Assesseur -€                             |
|       |                                                                                |                                                                |                                          |

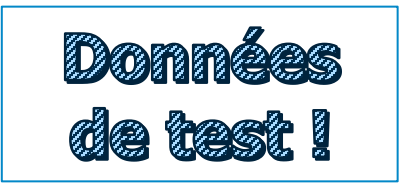

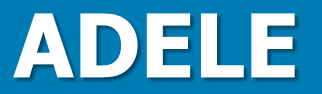

Help desk

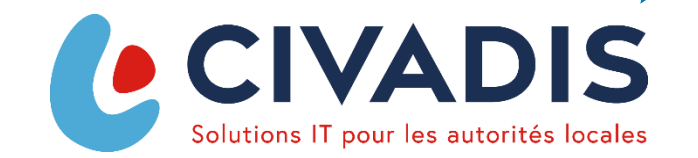

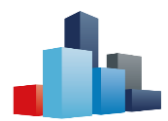

## HELP DESK - PÉRIODE PRÉPARATOIRE

|                          | Organisation                                                   |
|--------------------------|----------------------------------------------------------------|
| Par mail                 | elections@adeleproject.be                                      |
|                          | verkiezingen@adeleproject.be                                   |
|                          |                                                                |
| Merci de nous renseigner | Votre navigateur internet (Edge, Chrome, Firefox, Safari)      |
|                          | Eventuellement une copie d'écran pour clarifier votre question |
|                          | La date et heure de votre observation                          |
|                          | Les données fournies par CIVADIS sont des données fictives     |